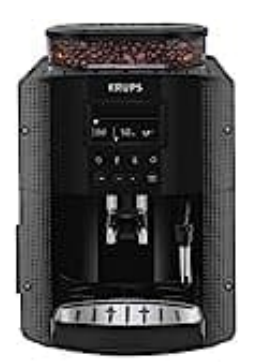

## Krups EA8150

## Tassenmenge speichern

Bei der EA8150 kannst du die Tassenmenge mit der "Prog"-Taste speichern.

- 1. Halte die **Prog**-Taste gedrückt, bis das Menü erscheint.
- 2. Wähle Getränkeprogrammierung aus.
- 3. Wähle das gewünschte Getränk aus (z. B. Espresso oder Kaffee).
- 4. Starte den Brühvorgang und halte die entsprechende Getränketaste gedrückt, bis die gewünschte Menge erreicht ist.
- 5. Die Maschine speichert diese Menge jetzt automatisch für zukünftige Zubereitungen.